#### Web page

1) is.czu.cz

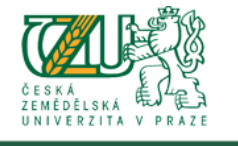

#### ATION SYSTEM JNIV

~ •

University information system of Czech University of Life Sciences Prague allows the academic community, university staff and public to access a wide range of information. Many people have devoted much of their time and effort to help implement the system at the university. Therefore, we will truly appreciate if you direct any problems you encounter or comments you may have to the university system administrators. This way we will be able to help you or complement the information system with any relevant features. We recommend that you contact us on our e-mail address Contact address.

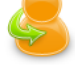

### Click Here

- Personal administration
- admi istration of UIS First log in to UIS instructions System integrators ificate Where to find relevant browsers Tools for UIS Log in to the Persona • Download security cer

#### Admission procedure

• E-application form to study at CULS • Enrollment confirmation for application to study at CULS

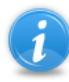

#### Information about CULS

Persons at CULS • Bodies • Departments • Browse through blogs • Public document server Basic information about the university

#### Study information

- List of courses brochure Study programmes brochure Academic year schedule Study plans Study Department office hours Public catalogue of courses Agreements with foreign partners Final theses •
- Display and print the course weekly plan

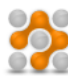

#### About the information system

- UIS documentation Address Development team Statistics of using UIS Are you thinking of implementing a study information system at your university? •

### 2) New user

1. I am a new user of the e-application system therefore, I do not know my login or password to enter the register. In this case a new register of e-applications will be set up for you and corresponding access data generated. If you are a new user use the following link to enter the register.

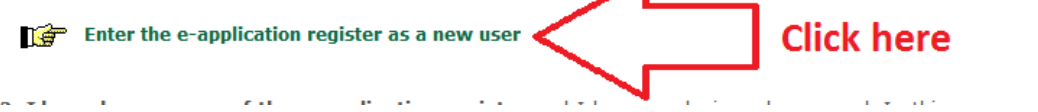

3) Choose

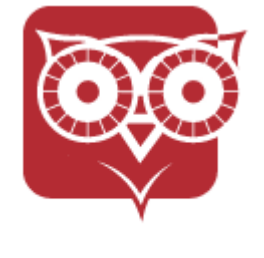

Faculty of Economics and Management

4)

## - For bachelor preparatory courses choose:

#### Now select the type of study you wish attend:

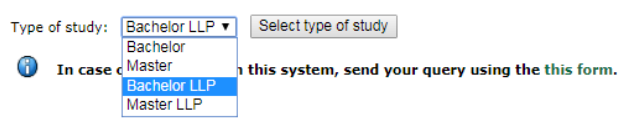

## - For masters preparatory courses choose:

Now select the type of study you wish attend:

| Type of study: | Master LLP 🔹                                     | Select type of study                                |
|----------------|--------------------------------------------------|-----------------------------------------------------|
| 🚯 In case o    | Bachelor<br>Master<br>Bachelor LLP<br>Master LLP | n this system, send your query using the this form. |

#### 5) - Bachelors

Select the type of admission procedure:

| Place (town) of study | Name                                                        | Language of instruction | Select   |
|-----------------------|-------------------------------------------------------------|-------------------------|----------|
| Praha                 | E-PK Přípravný kurzBA Business Administration - other form  | English                 | + Chasse |
| Praha                 | E-PK Přípravný kurzEM Economics and Management - other form | English                 | → Choose |
| Praha                 | E-PK Přípravný kurzINFOA Informatics - other form           | English                 | +        |

# - Masters

| jelect the type of admission procedure: |                                                                               |                         |            |  |  |  |  |  |  |
|-----------------------------------------|-------------------------------------------------------------------------------|-------------------------|------------|--|--|--|--|--|--|
| Place (town) of study                   | Name                                                                          | Language of instruction | Select     |  |  |  |  |  |  |
| Praha                                   | I-SK Specializační kurzBAN Business Administration - other form               | English                 | +          |  |  |  |  |  |  |
| Praha                                   | I-SK Specializační kurzEMN Economics and Management - other form              | English                 | → → Choose |  |  |  |  |  |  |
| Praha                                   | I-SK Specializační kurzINFOAN Informatics - other form                        | English                 | *          |  |  |  |  |  |  |
| Praha                                   | I-SK Specializační kurz - I-SK-EADAN European Agrarian Diplomacy - other form | English                 | +          |  |  |  |  |  |  |

## 6) Fill out and click at "Set up an e-application"

| Name: | Surname: | E-mail: |  |
|-------|----------|---------|--|
|       |          |         |  |

Sex: 

male
female

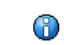

| In case you are of Czech or Slovak nationality, you need to fill in the Birth certificate number item. If you are of different    |
|----------------------------------------------------------------------------------------------------|
| nationality, fill in the Date of birth item. Birth certificate number is typed without a slash. The formats of your date of birth |
| are as follows: DD.MM.YYYY, D.M.YYYY, D.MM.YYYY; spaces around dots allowed.                                                      |

| Nationality:              | Czech Republic 🔹 |
|---------------------------|------------------|
| Birth certificate number: |                  |
| Set up an e-application   |                  |

7) You will see this page. Write down the User name and password and click at "Enter the eapplication for the first time"

| to set up a new e-application register. Please follow the instructions.                                                        |
|----------------------------------------------------------------------------------------------------|
|                                                                                                    |
| pplication register has been successfully set up.                                                                              |
| formation to enter the e-application register:                                                                                 |
| Radine*                                                                                                    |
| nen downloading the page again, the now displayed registering data will not appeare again. Please remember<br>data.            |
| k the following button to enter the e-application register for the first time.                                                 |
| tion for the first time                                                                                                    |
| of having trouble with this application, please do not hesitate to contact the appropriate Program Coordinator by using this f |
|                                                                                                    |

#### 8) Enter the User name (Uzivatelske jmeno) and password (Heslo):

| Požadována autentiza | ice 🔀 🔀                                                                                           |
|----------------------|---------------------------------------------------------------------------------------------------|
| ?                    | Stránka https://is.czu.cz požaduje uživatelské jméno a heslo se sdělením: "e-Prihlaska (UIS CZU)" |
| Uživatelské jméno:   |                                                                                                   |
| Heslo:               |                                                                                                   |
|                      | OK Zrušit                                                                                         |

#### Continue reading below (next page) \_

#### 9) You will see this page:

Electronic study application to CULS - E-application register

Use this application to administer your e-applications to CULS in the running admission procedure. If you cannot find the faculty CULS where you would like to submit your e-application to, it means that the faculty does not offer the possibility to apply electronically.

For info about dates for submitting e-applications for the individual types of admission procedure see here.

#### Completeness of e-applications

Complexences of e-applications The following page contains the individual sections of the e-application that are subjected to a completeness check. In order to regard your e-application as complete and thus to accept it, it is vital that all these sections subjected to a complete. The sections subjected to a completeness check can be divided in two categories. The first category consists of the sections related to the applicant's addresses. The second category consists of the sections related to the individual submitted e-applications and contains the following E-application information and Payment information.

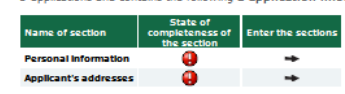

The following table shows the list of all your registered e-applications in the running admission procedures. The table contains information about the type of the admission procedures - the type of admission procedures correspondents to the type of study you are applying for - and the state of completeness of three sections related to the e-applications. To obtain details about the remilance of the administrative fee, click the link in Paid column. Use the links in Enter columns to add information about the e-application, or to obtain information about payment of the administrative fee for the particular e-application.

It is not possible to remove the e-applications from the register. Incomplete e-applications will be removed automatically after the period reserved for submitting e-applications ends.

#### E-applications not yet transferred

The following table shows the e-applications which have not yet been transferred among the complete e-applications. Do not worry if your e-applications are on the list. If all sections of your e-applications are complete, the transfer will soon be performed.

| C-1                                 |                                                                                                    |         |                         | Church a second second |                         | Form of study Re              |               | E-application Information |       | Pald  |       |       |           |
|-------------------------------------|----------------------------------------------------------------------------------------------------|---------|-------------------------|------------------------|-------------------------|-------------------------------|---------------|---------------------------|-------|-------|-------|-------|-----------|
| Sel.                                | Pac.                                                                                                    | Room    | Language of instruction | Study period           | Programme               | Field of Study                | Porm of Study | Reg. no.                  | State | Enter | State | Enter | Documents |
|                                     | FEM                                                                                                    | Praha   | English                 | WS 2015/2016           | I-SK Specializační kurz | -EMN Economics and Management | other         | 12865                     | 0     | +     | θ     | *     | 0         |
| Since<br>de-act<br>activa<br>button | ince the administration fee for some of the e-applications to study at CULS has not been paid for, you may<br>ar-activate them. Deactivation is a reversible transaction. Once an e-application has been deactivated, it can be<br>strivated again. To deactivate an e-aplication, select it in the table above and click on the De-activate e-application<br>Jutton.<br>Deactivate explication |         |                         |                        |                         |                               |               |                           |       |       |       |       |           |
| Key:<br>State                       | e of co                                                                                                    | mplete  | ness of the section: 🥝  | section comple         | te 😝 section incomp     | iete                          |               |                           |       |       |       |       |           |
| Enter                               | the s                                                                                                    | ections | •                       | enter the section      | on                      |                               |               |                           |       |       |       |       |           |
| Filing a                            | a new                                                                                                    | e-appl  | cation                  |                        |                         |                               |               |                           |       |       |       |       |           |
| If you                              | If you wish to submit another e-application, click the following button and follow the instructions.                                                                                                    |         |                         |                        |                         |                               |               |                           |       |       |       |       |           |
| File                                | File another e-application                                                                                                    |         |                         |                        |                         |                               |               |                           |       |       |       |       |           |
|                                     |                                                                                                    |         |                         |                        |                         |                               |               |                           |       |       |       |       |           |

10) Click at the black arrow to fill in required information

| Name of section       | State of<br>completeness of<br>the section | Enter the sections |  |  |  |  |
|-----------------------|--------------------------------------------|--------------------|--|--|--|--|
| Personal information  | •                                          | +                  |  |  |  |  |
| Applicant's addresses | •                                          | +                  |  |  |  |  |

11) You will see these symbols after a successful data entry

| Name of section       | State of<br>completeness of<br>the section                                                                                                    | Enter the sections |
|-----------------------|----------------------------------------------------------------------------------------------------|--------------------|
| Personal information  | <b>I</b>                                                                                                    | +                  |
| Applicant's addresses | Image: A start and a start a start | +                  |

12) You need to proceed with the payment. Please click at the black arrow on the right side of the red exclamation mark.

| Sel. | Fac. | Fac.        | Fac.    | Fac.            | Room                       | Room                             | Room  | ac. Room | ac. Room | Language of | Study period | Programme | Field of study Form of | Form of | Form of | Reg. | E-appli<br>inform | cation<br>ation | Pa | id | Documents |
|------|------|-------------|---------|-----------------|----------------------------|----------------------------------|-------|----------|----------|-------------|--------------|-----------|------------------------|---------|---------|------|-------------------|-----------------|----|----|-----------|
|      |      | instruction |         |                 |                            | study                            | 110.  | State    | Enter    | State       | Enter        |           |                        |         |         |      |                   |                 |    |    |           |
|      | FEM  | Praha       | English | WS<br>2015/2016 | I-SK Specializační<br>kurz | -EMN Economics and<br>Management | other | 12865    | 0        | +           | •            | +         | (                      |         |         |      |                   |                 |    |    |           |

13) You need to make the payment of 500,-CZK for the application. You can pay online by clicking at the "Pay online" button.

#### Electronic study application to CULS - Payment information

Use this application to administer your e-applications to CULS in the running admission procedure. If you cannot find the faculty CULS where you would like to submit your e-application to, it means that the faculty does not offer the possibility to apply electronically.

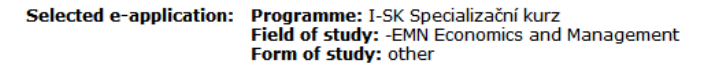

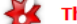

This section is not complete for the following reasons: Administrative fee for this e-application has not been received.

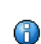

The administrative fee of 500 Kč needs to be remitted by bank transfer into the bank accounnt of CULS. The reception of your payment can be later checked in the e-application records in the Paid section.

#### **Online payment**

Click on the Pay online button to be transferred to a payment gate address. You will be asked to fill in your payment card information. Once the transaction has been successfully performed, you will be re-directed back to this page.

Pay online

#### Payment by bank transfer

 Bank connection:
 Komerční banka a.s., Kamýcká 1077, 165 21 Praha 6 - Suchdol

 Account number:
 19-5504550287/0100

 Variable symbol:
 1175000115

 Specific symbol:
 110003572

 Due date:
 31. 03. 2015

Additional information about payments from abroad:

 Recipient's address:
 CULS, Kamýcká 129, 165 21 Praha

 IBAN code :
 CZ11 0100 0000 1955 0455 0287

 SWIFT code:
 KOMBCZPPXXX

14) You will see two green check marks after the payment is made.

| Sel. | Fac. | Room  | Language of<br>instruction | Study period    | Programme                  | Field of study                   | Form of<br>study | Reg.<br>no. | E-application<br>information |       | Paid  |       | Documents |
|------|------|-------|----------------------------|-----------------|----------------------------|----------------------------------|------------------|-------------|------------------------------|-------|-------|-------|-----------|
|      |      |       |                            |                 |                            |                                  |                  |             | State                        | Enter | State | Enter | 1 .       |
|      | FEM  | Praha | English                    | WS<br>2015/2016 | I-SK Specializační<br>kurz | -EMN Economics and<br>Management | other            | 12865       | 0                            | +     | 0     | +     | 1         |

15) Please send your Reg.no. to your contact person at CULS (vylupek@pef.czu.cz)